# Release Notes – Zebra WT6000 Android L – LifeGuard Update 04 Release

## Contents

Description Device Compatibility Component Contents Installation Requirements Installation Instructions Downloadable Software included in this Release

### Description

This release contains following software package which is compatible with the WT6000 L product.

LifeGuard patches are cumulative and include all previous fixes that are part of earlier patch releases.

### CFE v4:

CFE-WT6000-L-XX-041003-N-00-04.zip

This CFE is applicable for 04-10-03-L-00-MV-061617 OS version.

This release contains following fixes.

#### 1. Android Security Patch Level: 2018-03-05

Use the link to refer the Android Security bulletin for more information: <u>https://source.android.com/security/bulletin/</u>

#### 2. Fixes:

CFE v4:

- Spectre & Meltdown correction for variant 2.
- Updated below mentioned TUT components:
  - MXMF Version 7.2.0.6
  - DataWedge Version 6.7.34
  - EMDK Version 6.8.20.1120
  - Staging Client Version 2.10.1.1386
  - File Browser Version 1.19.1.2
- SPR33538 Resolved an issue wherein scanner beam stuck off when pressing scanner button.
- SPR33639 Resolved an issue wherein the device stops emitting scan beam after waking up from suspend.
- SPR33296/SPR33297 Resolved CCKM (wpa2/AES) issue without Aironet extensions enabled configuration.
- SPR34006 Build Number updated as per base build.

• SPR33032 - Resolved an issue wherein the Bluetooth headset (Modcom1/HS3000) receives the garbled audio when RS6000/RS507 was disconnected

#### CFE v3:

- SPR33065 Resolved an issue wherein exhibiting slow WIFI reconnects after disconnects.
- SPR32627 Resolved an issue wherein scanner restart observed in RS4000 and RS5000.
- SPR33373 Support added for Enterprise Lockdown feature
- SPR30401 Added support to get the CFE version for MDM clients.

#### CFE v2:

• Corrections for KRACK vulnerabilities applied.

#### CFE v1:

- Updated below mentioned components:
  - MXMS Version 6.3.1.101
  - DataWedge Version 6.4.18
  - EMDK Version 6.5.12.812
  - Staging Client Version 2.7.2.1039
- Resolved an issue in MX to prevent leakage of configuration parameters.
- Included fix for BlueBorne vulnerability.
- SPR32326 Resolved an issue wherein Setting application crash was observed while trying to set enterprise keyboard as the default keyboard and disable AOSP keyboard through the StageNow profile.
- SPR32618 Resolved an issue wherein device reboot remap CTL-W on the keyboard no longer works due to wrong XML read back.
- SPR32527 Resolved an issue where list of HID connections was only being cleared when BT radio turned off.
- SPR32733 Added support for BLE Advertising.

## **Device Compatibility**

This software release has been approved for Android WT6000 Lollipop Voice model mentioned below.

| Device         |  |
|----------------|--|
| WT60A0-TS0LEUS |  |
| WT60A0-TS0LEWR |  |

## Component Contents

| Component / Description   | Version                  |
|---------------------------|--------------------------|
| Product Build Number      | 04-10-03-L-00-MV-061617  |
| Zebra Patch Version       | 4                        |
| Android Version           | 5.1.1                    |
| Wifi                      | FUSION_BA_1_02.1.0.008_L |
| Scanner Framework Version | 18.09.08.00              |

## Installation Requirements

- ADB installed on the PC (including adb drivers)
- USB debugging turned ON (from Developer options)

- WT6000 should have baseline:
  - 04-10-03-L-00-MV-061617

### Installation Instructions

BEFORE UPDATING THE OS IMAGE, EXTERNAL POWER MUST BE APPLIED TO THE TERMINAL VIA USB CHARGING CABLE. PLEASE ENSURE BATTERY LEVEL IS > 30%

### CFE package software update procedure for WT6000:

#### Process through Device Storage:

- 1. Download the Full Package Update file (WT6K0L300PUWW41003.zip), Enterprise Reset Package file (WT6K0L3E0REWW41003.zip), Factory Reset file (WT6K0L3F0RFWW41003.zip) and recovery update (CFE-WT6000-L-XX-041003-N-00-04.zip) from Zebra Support Site to a host computer.
- 2. Attach the USB Charge Cable to the WT6000 and to the host computer.

or

Place the WT6000 in a powered cradle. Connect a USB cable from the cradle to the host computer.

- 3. Copy the zip file from the host computer to the root of WT6000 internal storage.
- 4. Press and hold the Power key until the menu appears.
- 5. Select Reboot.
- 6. Select OK and then immediately press and hold the P1 key until the Recovery Mode screen

Appears.

- 7. In the Recovery Mode screen, press P2 key to scroll down to "Apply update from emulated storage."
- 8. Press P3 key.
- 9. After installation completes, the Recovery Mode screen appears.
- 10. If resetting the device to Factory Reset, Enterprise Reset or recovery update, select the applicable zip file and repeat the step above.
- 11. Ensure that Reboot system now is selected.
- 12. Press P3 key to reboot the device. The Zebra Android screen appears and the device vibrates. The WT6000 splash screen then appears with five white dots moving. After a little over 4 minutes the Home Screen appears.

#### Process through adb sideload:

- 1. Connect the USB cable from your PC to the device.
- 2. Go to PC's Command Prompt, type "adb devices" you should get you connected device in the list with key.
- 3. Enter "adb reboot recovery" from Command Prompt
- 4. Click on Vol+ or Vol- to navigate to the "apply update from ADB" option.
- 5. Click on PTT key to select the option.
- 6. On device, once you get the message, "Now send the package...", enter adb sideload add space at the end, then drag and drop the zip file CFE-WT6000-L-XX-041003-N-00-04.zip, from PC's Command Prompt.
- 7. Once you get highlighted "reboot system now", Click on PTT key to reboot the device.

After installation completed, there are 2 methods to check CFE package installed correctly:

- a. Settings->About Device-> Zebra Patch Version: 4
- b. ADB Shell method: Execute following command from PC's command prompt: \$ adb shell getprop ro.device.patch.version

### \$4

## Download-able Software Included in this Release

| Filename                           | Description                                    |
|------------------------------------|------------------------------------------------|
| CFE-WT6000-L-XX-041003-N-00-04.zip | CFE package update software for WT6000 L build |

Last Revised: <05-03-2018>